# Employee Site Online Enrollment at www.wageworks.com

California Lutheran

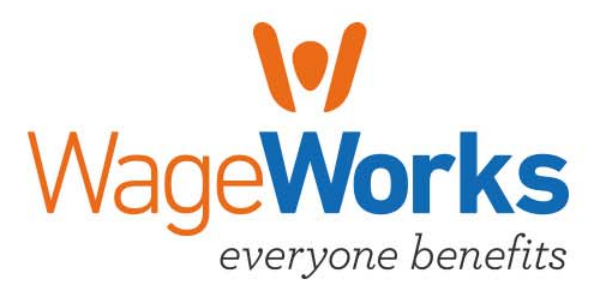

#### **Participant Account Access**

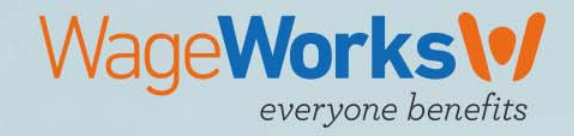

#### **Online Account Access**

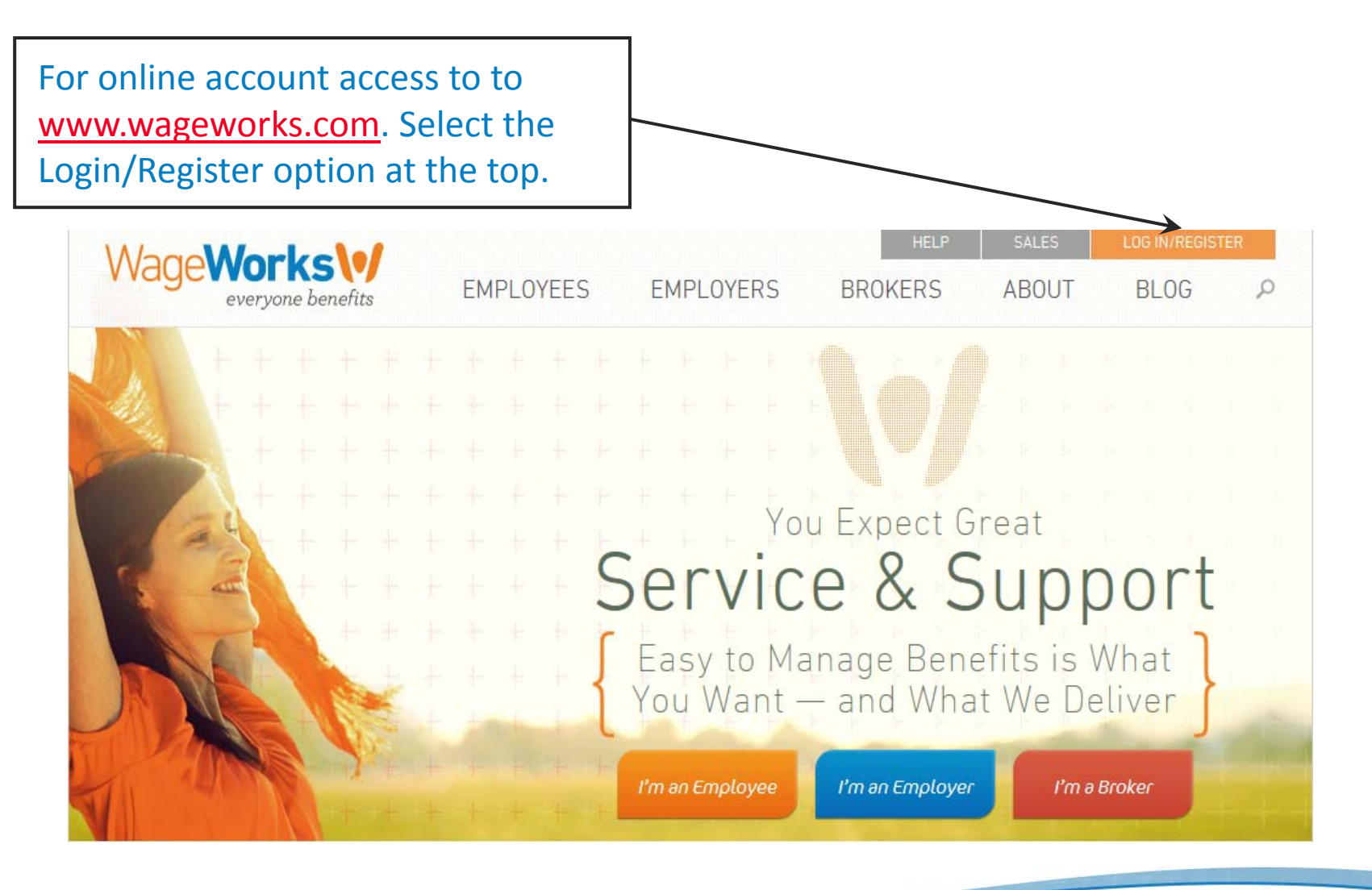

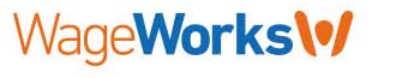

# Sign In or Register as a New User

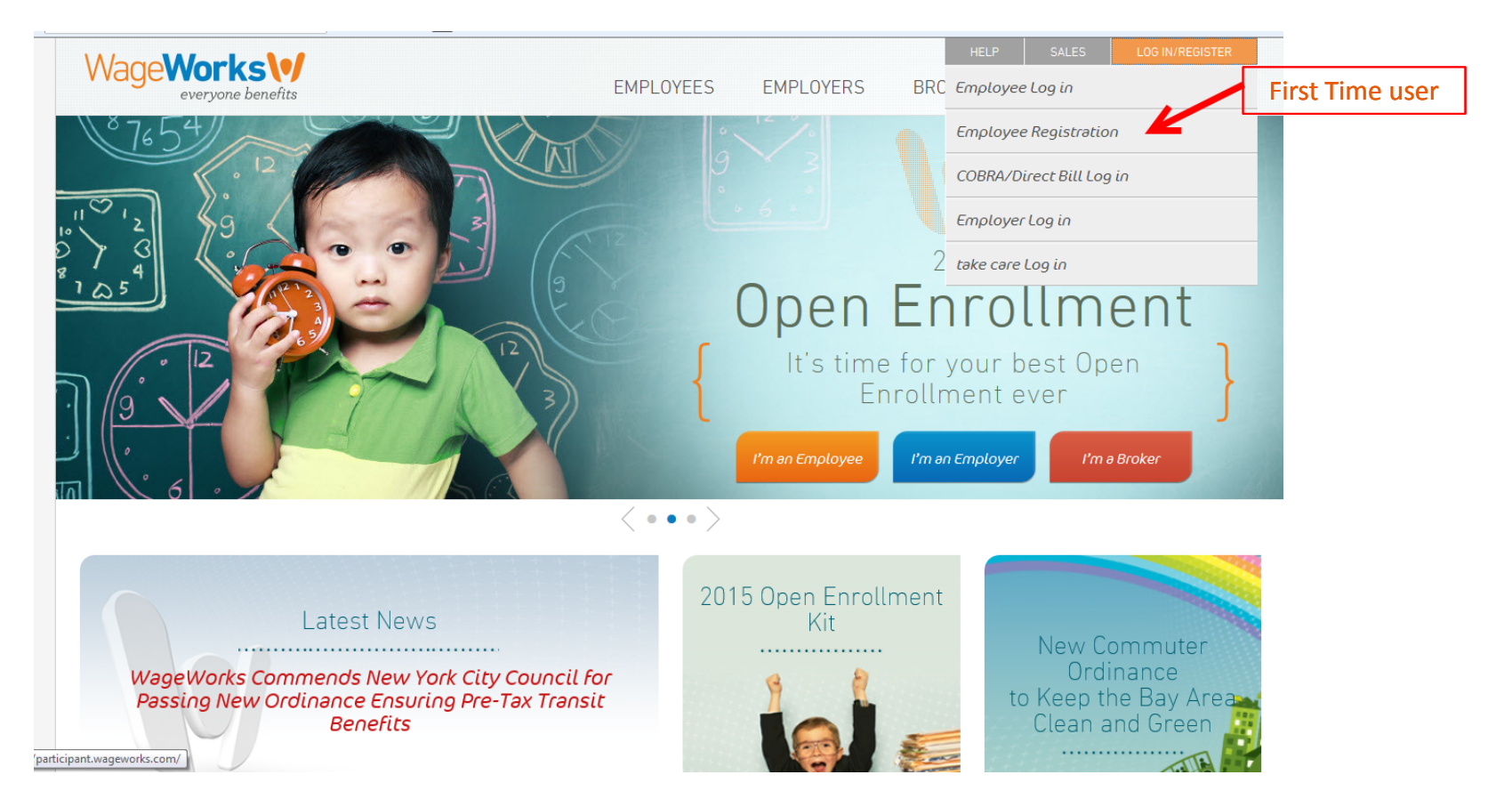

- If you are a first time user, click *Employee Registration*
- Or if you have already registered select *Employee Log in* and log in using your current Username & Password.

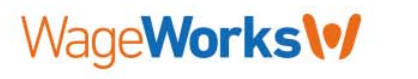

## First Time User Registration

| Wage <b>Works</b> | California Lutheran                            |                               |                                  |                                  |                                   |                                  |                 |
|-------------------|------------------------------------------------|-------------------------------|----------------------------------|----------------------------------|-----------------------------------|----------------------------------|-----------------|
|                   |                                                |                               | FIRST-TIME                       | USER                             |                                   | Au                               | gust 28, 2012   |
| ВАСК              |                                                |                               | 123<br>Instructi                 | 46<br>ons                        |                                   | D                                | ecember 9, 2014 |
|                   | Before<br>Have your<br>Follow                  | You Start<br>contact and reir | t<br>mbursement de<br>eps        | etails (i.e. ba                  | nk account).                      |                                  |                 |
|                   | 0                                              | 2                             | 3                                | 4                                | 6                                 |                                  |                 |
|                   | Identify<br>Yourself                           | Accept<br>User<br>Agreement   | Select<br>Username &<br>Password | Verify<br>Contact<br>Information | Verify<br>Reimbursement<br>Method |                                  |                 |
| Copyright© 2000-2 | 012 WageWorks, Inc. All Rights Reserved. All o | ontents and the desig         | n of this web site a             | ire copyrighted by               | y WageWorks, Inc. and may b       | be protected by other laws. Wage | :Works is a     |

• These are the steps the system will walk you through registration of your account so that you can also enroll in your FSA benefit.

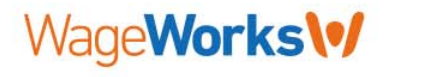

#### **First-Time User Identification**

| WageWorks | California Lutheran<br>UNIVERSITY |                                             |                                          |                                                                                              |                                |
|-----------|-----------------------------------|---------------------------------------------|------------------------------------------|----------------------------------------------------------------------------------------------|--------------------------------|
|           |                                   |                                             | FIRST-TIME USER                          | August 28,                                                                                   | 2012                           |
|           | ВАСК                              | 5                                           | 1 2 3 0 5<br>Identify Yourself           | December 9, 2                                                                                | 014                            |
|           |                                   | Enter the information as sponsor's records. | s it appears in your employer or program |                                                                                              |                                |
|           |                                   | First Name                                  |                                          |                                                                                              |                                |
|           |                                   | Last Name                                   |                                          |                                                                                              | You will use                   |
|           |                                   | Date of Birth                               |                                          | MM/DD format                                                                                 | the last four of your employee |
|           |                                   | Home Zip Code                               |                                          |                                                                                              | ID#                            |
|           |                                   | ID Code                                     |                                          | Your ID Code is the last 4 dig<br>of one of the following:<br>• Your social security number. | its                            |
|           | Ente                              | r the moving letters<br>en in the box below |                                          | Code provided by your progra<br>sponsor.                                                     | am                             |
|           |                                   |                                             |                                          |                                                                                              |                                |
|           |                                   |                                             |                                          | Wa                                                                                           | geWorks\•/                     |

### **Update Contact and Direct Deposit**

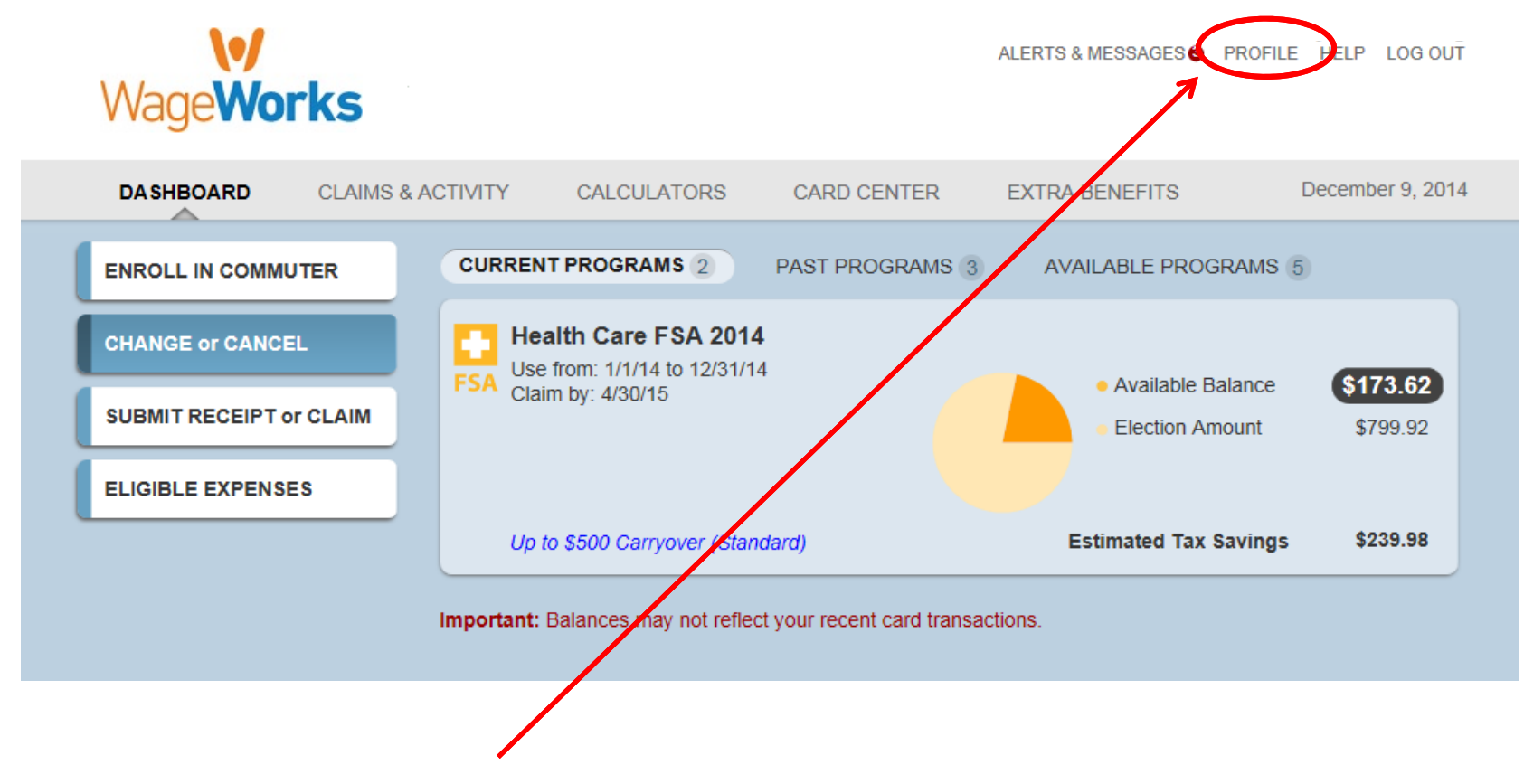

• Select 'Profile' to update contact information and add direct deposit account information.

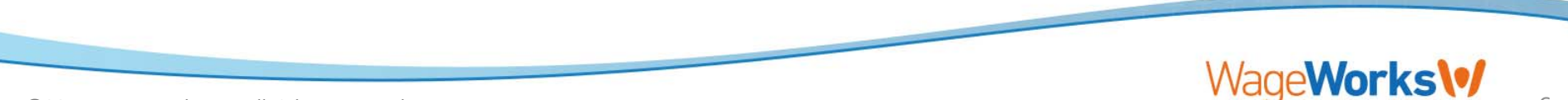

### **Verify Contact Information**

| DASHBOARD CLA<br>RESOURCE CENTER                                                                   | IMS & ACTIVITY CALCULA                                                                                                    | TORS                                                                                    | CARD CENTER                                                                                                    |                                                                      | December 9, 2014                                                             |
|----------------------------------------------------------------------------------------------------|----------------------------------------------------------------------------------------------------|-----------------------------------------------------------------------------------------|----------------------------------------------------------------------------------------------------|----------------------------------------------------------------------|------------------------------------------------------------------------------|
| CONTACT INFORMATION<br>REIMBURSENENT METHOD<br>CLAIM NOTICES<br>TAX SAVINCE<br>USERNAME & PASSWORD | Enter the residential<br>you mail. Do not enter<br>non-residential addres<br>This address will no<br>sponsor or any other<br>here whenever it chan-<br>need to be aware of you | address v<br>er your work<br>s.<br>t be comm<br>r party. Be<br>ges and se<br>our new ma | where you want<br>< address, a PO B<br>municated to you<br>sure to update you<br>parately notify all<br>illing address. | us to send<br>Box or other<br>r program<br>bur address<br>others who |                                                                              |
|                                                                                                    | Email                                                                                                    |                                                                                         |                                                                                                    |                                                                      | An address you check often<br>where we can send time-sensitive               |
| Enter your email                                                                                   | Confirm Email                                                                                                    |                                                                                         |                                                                                                    |                                                                      | and crucal information including<br>contrimations and account<br>statements. |
| address to receive<br>notifications via<br>email                                                   | Mailing Address                                                                                                    |                                                                                         |                                                                                                    |                                                                      |                                                                              |
| Confirm your mail                                                                                  | ing City                                                                                                    |                                                                                         |                                                                                                    |                                                                      |                                                                              |
| address information                                                                                | DN State                                                                                                    | wi                                                                                      | *                                                                                                    |                                                                      |                                                                              |
| is correct.                                                                                        | Zip                                                                                                    |                                                                                         | -                                                                                                    |                                                                      | Used to provide local services, when available.                              |
| Select 'Save Chang                                                                                 | es' Work Zip Code                                                                                                    |                                                                                         |                                                                                                    |                                                                      |                                                                              |
|                                                                                                    | Daytime Phone                                                                                                    |                                                                                         | 1 1                                                                                                    | ext.                                                                 | A number where we can contact<br>you or leave a message during               |
|                                                                                                    | Save Change                                                                                                    | s                                                                                       | dhaan dhaan                                                                                                    |                                                                      | the day.                                                                     |
|                                                                                                    | Discard Char                                                                                                    | Discard Changes                                                                         |                                                                                                    |                                                                      |                                                                              |
|                                                                                                    | Discurd offar                                                                                                    | iges                                                                                    |                                                                                                    |                                                                      |                                                                              |

#### Set Up Direct Deposit Information

| DASHBOARD (<br>RESOURCE CENTER                                                                                                    | CLAIMS & ACTIVITY CALCULATORS CARD CENTER                                                                                                    | December 9, 2014 |
|----------------------------------------------------------------------------------------------------|----------------------------------------------------------------------------------------------------|------------------|
| CONTACT INFORMATION<br>REIMBURSEMENT METHO<br>CLAIM NOTICES                                                                         | Commuter, Health Care and Dependent Care:<br>You are enrolled for direct deposit. Any amount to be<br>reimbursed to you will be deposited into the account indicated<br>below. |                  |
| USERNAME & PASSWORD                                                                                                    | Reimburse<br>Payments by<br>Check                                                                                                    |                  |
| Chose Direct Deposit or Check                                                                                                    | Bank Name Wells Fargo Bank N.A.                                                                                                    |                  |
| for your reimbursement method for claims.                                                                                           | Bank Account Number #####6687                                                                                                    |                  |
| If you select Direct Deposit<br>enter:                                                                                              | Bank Routing Number *****1988                                                                                                    |                  |
| <ul> <li>Bank Name</li> <li>Bank Account Number</li> <li>Bank Routing number</li> <li>Account Type</li> </ul>                       | Type of Account  Checking Savings                                                                                                    |                  |
| <ul> <li>See the example at the bottom<br/>of the screen if you are not<br/>sure how to locate your bank<br/>information</li> </ul> | Save Changes Discard Changes                                                                                                    |                  |
| If you select Check, confirm<br>your mailing address<br>information is correct.<br>Select 'Save Changes'                            | How to Locate Bank Numbers:<br>Your sample check may not have these numbers in the exact same loc                                                                              | ation.           |
|                                                                                                    | Benk Routing # Account # Check #                                                                                                    |                  |
|                                                                                                    |                                                                                                    |                  |

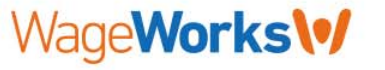

#### **New Enrollment**

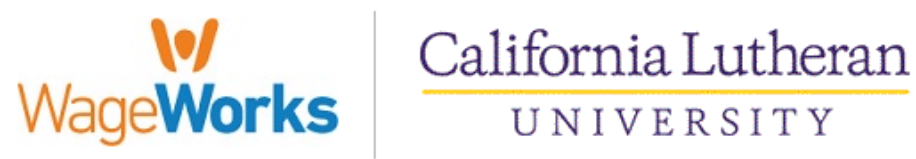

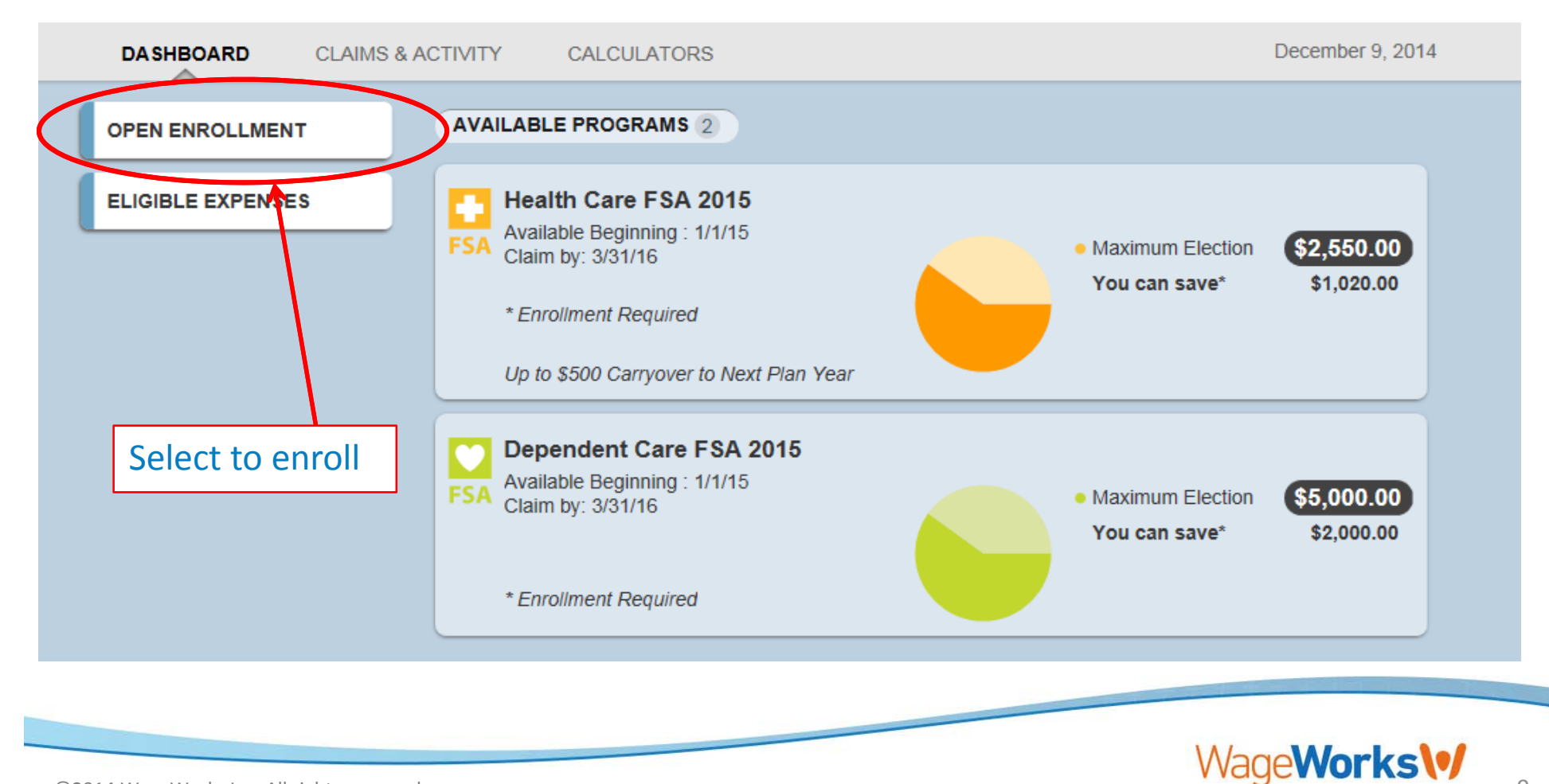

## **Election Amount & Payroll Periods**

| VageWorks                                                                                                    | California Lutheran<br>UNIVERSITY                                                                                                    |                                                                         |
|----------------------------------------------------------------------------------------------------|----------------------------------------------------------------------------------------------------|-------------------------------------------------------------------------|
| DA SHBOARD CLAIMS                                                                                                    | & ACTIVITY CALCULATORS                                                                                                    | December 9, 2014                                                        |
| OPEN ENROLLMENT                                                                                                    | Available Programs (2)                                                                                                    | $\bigotimes$                                                            |
| ELIGIBLE EXPENSES                                                                                                    | Health Care FSA 2015<br>FSA Plan Year:1/1/2015 to 12/31/2015<br>Claim By: 3/31/2016                                                                            | Maximum Election: <b>\$2,550.00</b><br>You Can Save: \$1,020.00         |
| Select:<br>Health Care and/or<br>Dependent Care<br>Election Amount                                                    | Election Amount Estimated Tax Savings # of Pay Peri<br>\$0.00                                                                                                  | ods Per Pay Period<br>\$0.00                                            |
| Enter your number of pay periods (26 or 12)                                                                           | <ul> <li>HSA-Compatible Coverage:<br/>Helps you qualify to contribute to an HSA. Limited to eligible dental and vision expension</li> <li>No Thanks</li> </ul> | es only.                                                                |
| If you are enrolled in<br>the CLU BlueShield<br>PPO + HDHP, you <u>must</u><br>select the HSA-<br>Compatible Coverage | Dependent Care FSA 2015<br>FSA Plan Year:1/1/2015 to 12/31/2015<br>Claim By: 3/31/2016                                                                         | Maximum Election: <b>\$5,000.00</b><br>You Can Save: <b>\$</b> 2,000.00 |
| Option                                                                                                    | Election Amount Estimated Tax Savings # of Pay Peri<br>\$0.00                                                                                                  | ods Per Pay Period<br>\$0.00                                            |
|                                                                                                    |                                                                                                    | WageWorks V                                                             |

©2014 WageWorks Inc. All rights reserved.

Enrollment Complete!! Congratulations and Welcome to WageWorks!

So now how do I use my Health Care or Dependent Care Account?

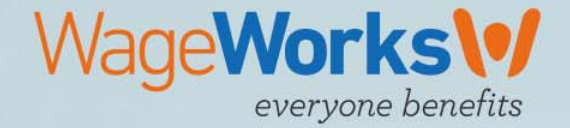

## **Choice of Reimbursement Methods**

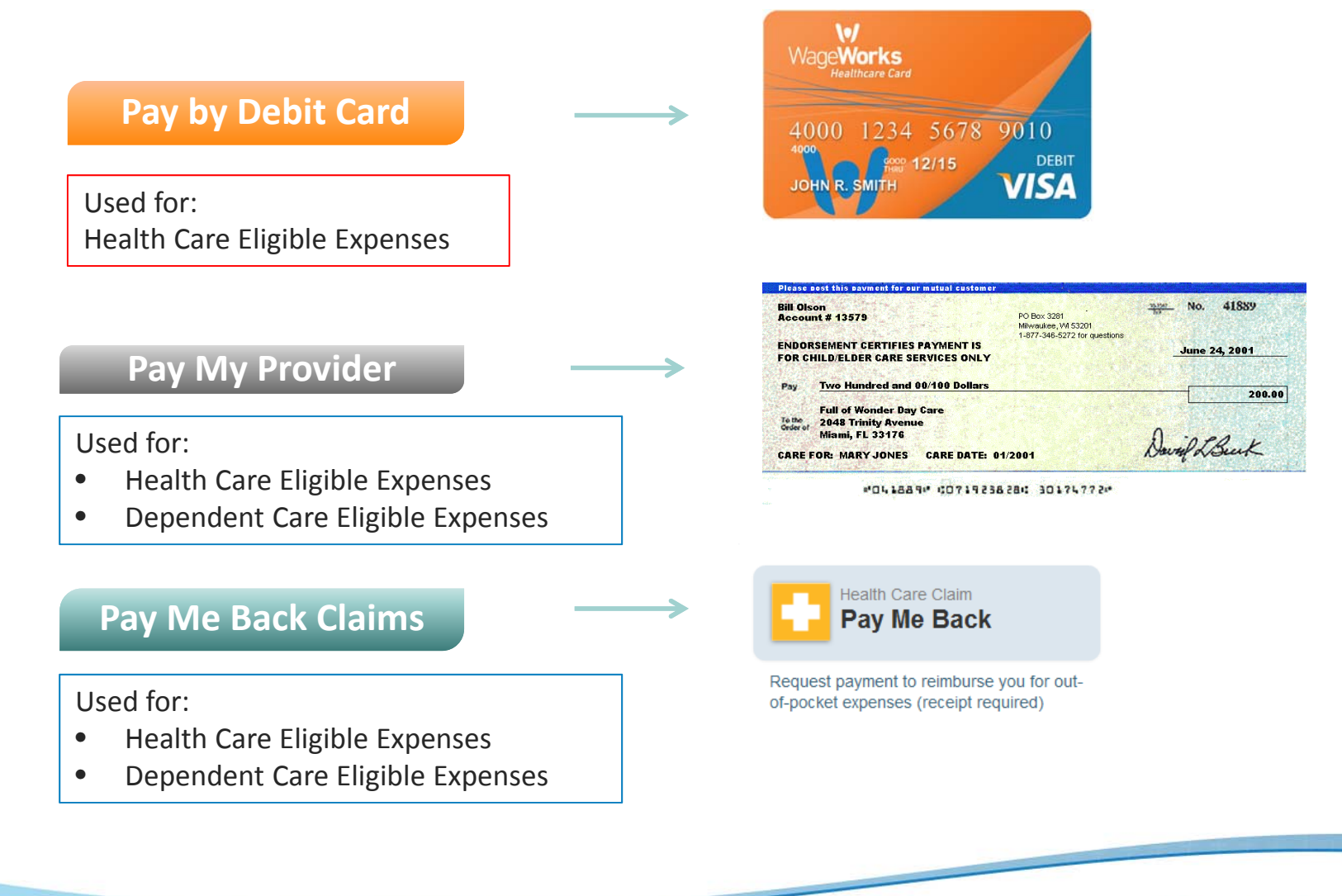

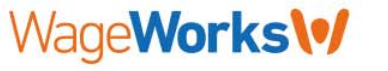

# VISA Debit Card

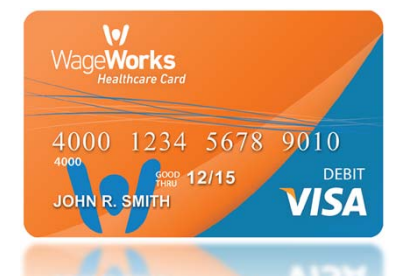

- Accepted at all Merchants with a Valid Merchant Category Code (MCC):
  - Qualified Medical, Dental or Vision Service Providers
  - IIAS Certified Merchants (Inventory Information Approval System)
  - 90% Pharmacy Merchants
- Single multi-wallet capable card issued in the participant's name
  - Additional cards can be ordered for dependents at no additional cost
- Three Validation Checks
  - Activated Card
  - Sufficient Funds
  - Valid Merchant Category Code
- Per IRS, all transactions <u>must</u> be substantiated

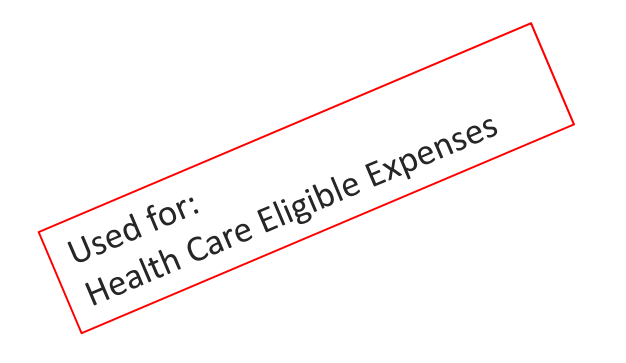

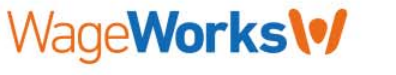

# Pay My Provider

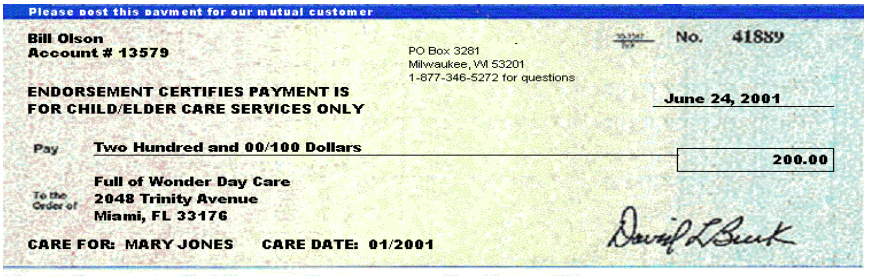

<sup>\*041889\*</sup> CO71923828: 30174772\*

- Similar to online bill pay
- Great for one time or recurring qualified health care or dependent care expenses
- Appropriate documentation must be submitted and approved prior to a provider payment being issued.
- Maximum check amount is available account balance

Used for:

Payment must be for expenses incurred during the current plan year Health Care Eligible Expenses

Dependent Care Eligible Expenses

## Pay Me Back

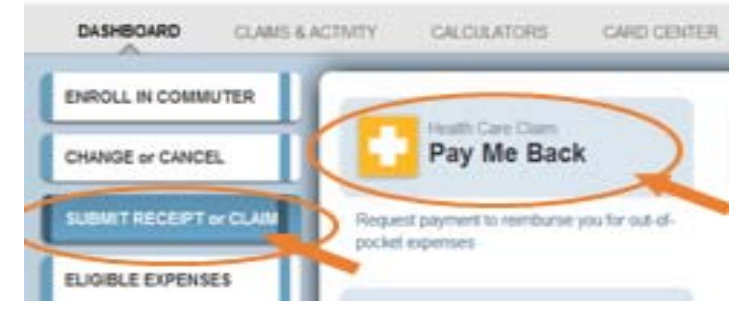

- Online Claim submission is offered through wageworks.com as well as via mobile phone both including the option to upload receipts Dependent Care Eligible Expenses
- eu IVI. Health Care Eligible Expenses Traditional fax and mailed PMB claims also are accepted
  - Claim form available via the employee site.
- Used for: 1-2 business days to process from receipt of claim
- Payments issued via check or direct deposit
- Email confirmations after processing and again when the reimbursement has been issued if an email has been provided.
- Claims needing additional information will be denied and an EOB will be sent to the participant.

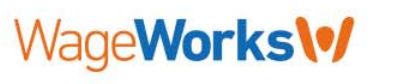

### **EZ Receipts Mobile Application**

Icon and Landing Page

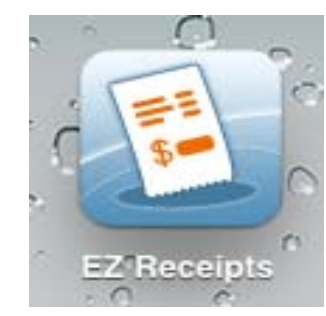

http://wageworks4me.com/aboutmobile/

Used for:

- Health Care Eligible Expenses
- Dependent Care Eligible Expenses

Use the same login/password you created for your <u>www.wageworks.com</u> account.

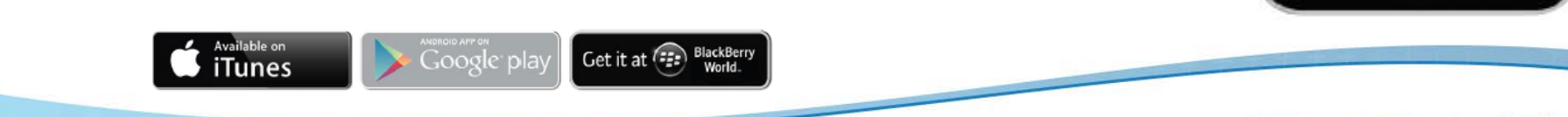

VageWorks (\*) Joanne Smith

😫 Submit New Receipt

Need F

Claims & Ad

Profile & Preferend

0

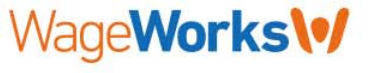

Works

Next Receipt (5)

AL

œ

20

100.00

12

œ

12

ADDED THEM

Joanne Smith

Claims & Activity

All

Cate Receipt

Dental

App

Pay Me Back Clarm

In Process / Not Paci Processet (2/20/2013

Submitted via EZ Receipta

Date and Arrount Enhand Do Not

Match Any Card Transaction Processed 12/12/2013

Pay Mo Bach Claim Co-payment (medical) In Process 7 Not Paid

Incase of 12/12/2013

## **EZ Receipts Mobile Application**

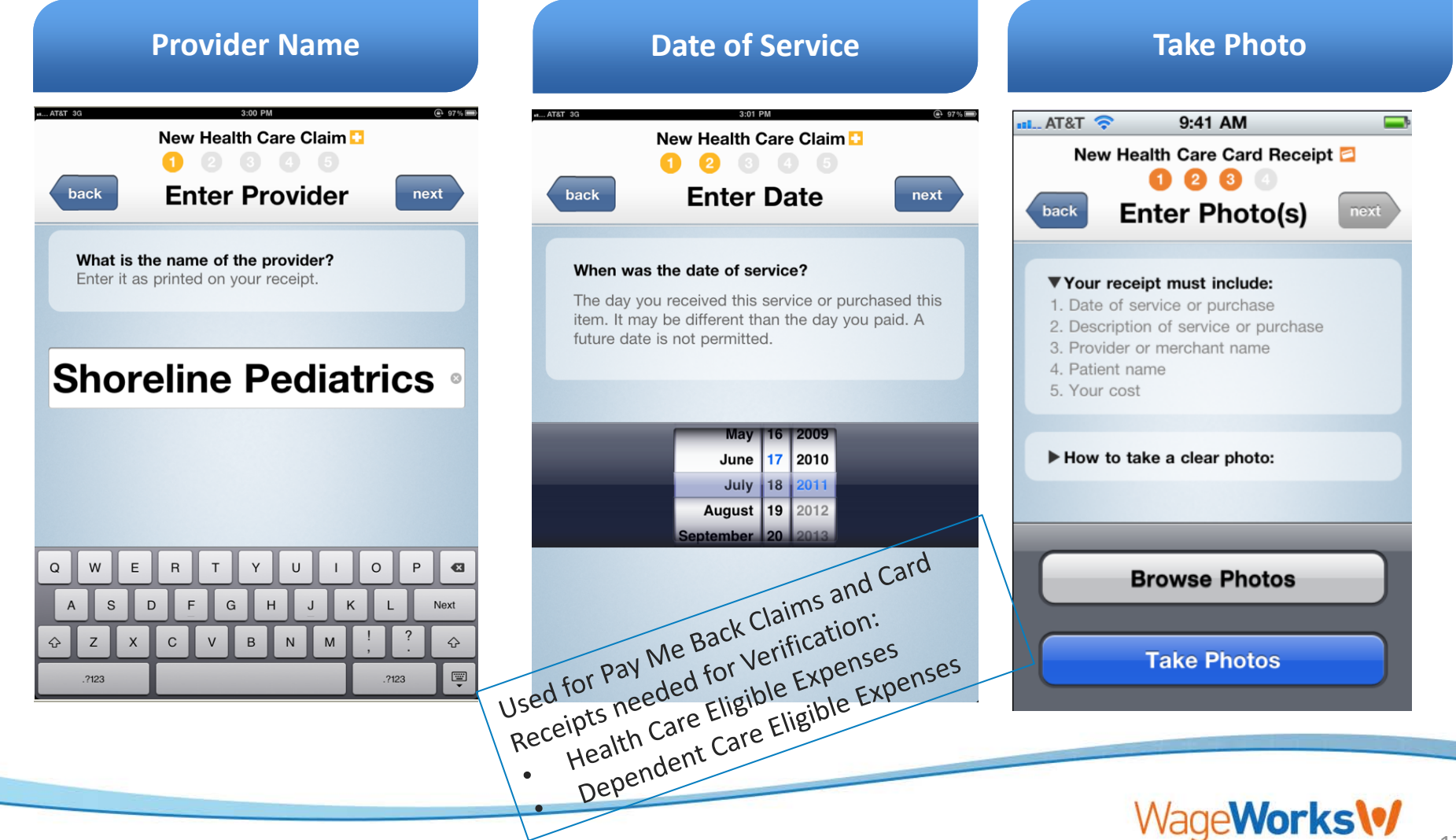

# **Questions? Call Customer Service**

- Participants may call for account information at: 1-877-WAGEWORKS (877-924-3967)
  - Customer Service Representatives are available Monday thru Friday, 8 AM to 8 PM ET (excluding holidays)

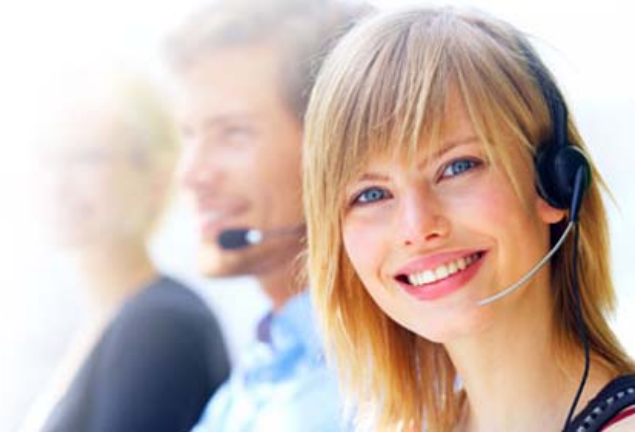

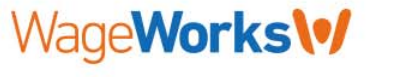

# Thank You.

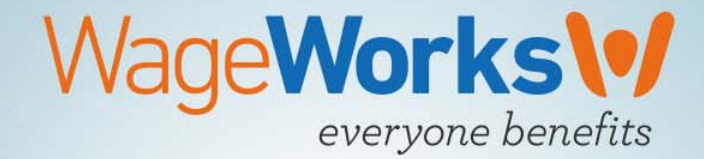